# myguide

How to Add a Personal Task in Domo

myguide.org

#### Welcome!

In this Guide, we will learn how to add a personal Task in Domo

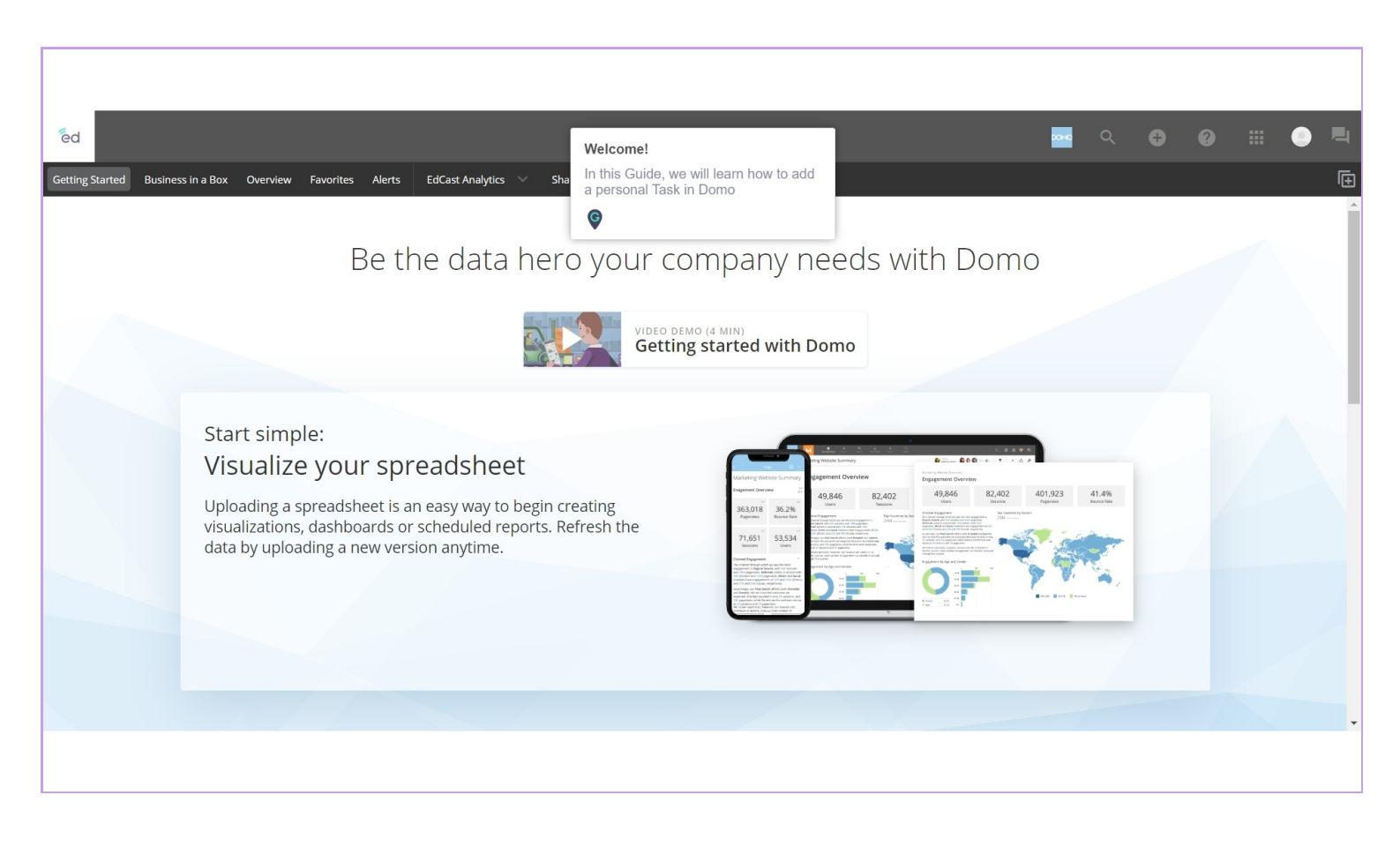

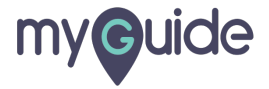

#### Click on App launcher

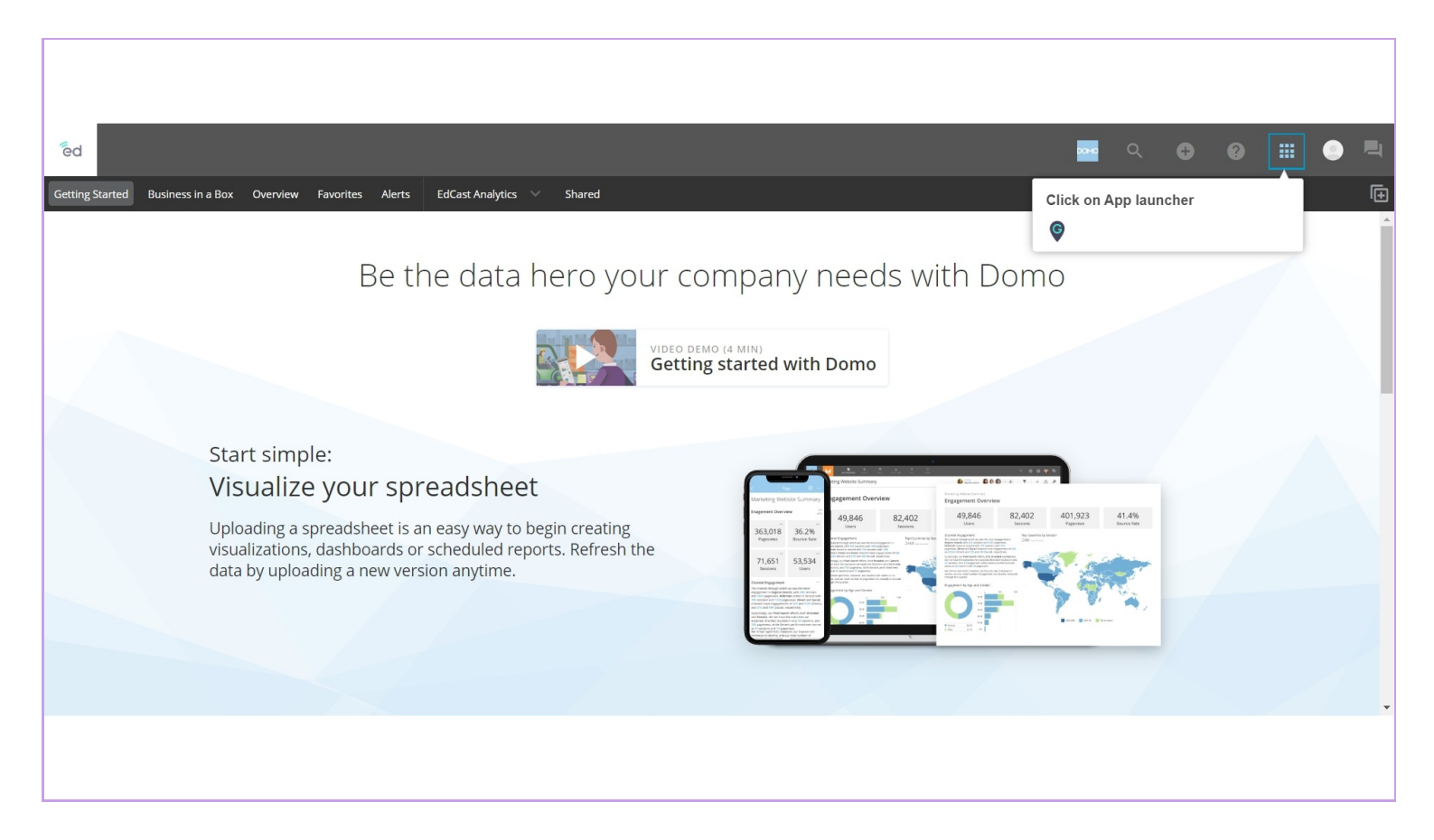

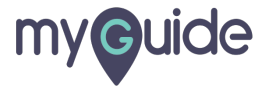

#### Select "Projects and Tasks"

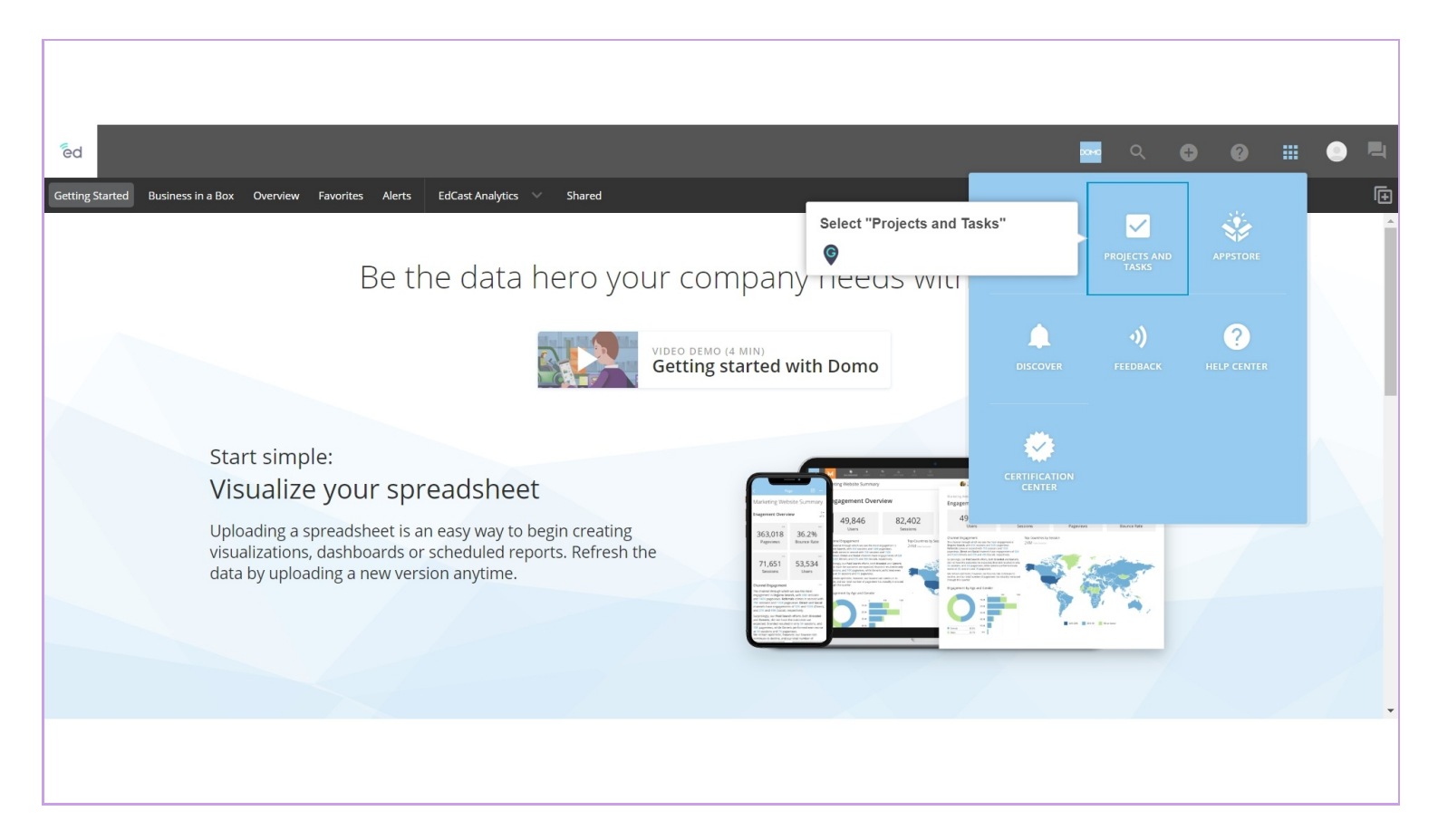

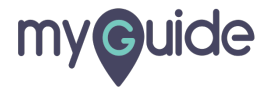

#### Click on "Add task"

|                                |                             | <b>1000</b>                                            | ۶ 🕀                         | 0 Ⅲ                                                                                 | •                                                                                                    |
|--------------------------------|-----------------------------|--------------------------------------------------------|-----------------------------|-------------------------------------------------------------------------------------|----------------------------------------------------------------------------------------------------|
| s EdCast Analytics \vee Shared |                             |                                                        |                             |                                                                                     | Ð                                                                                                    |
| Q Filter projects              |                             |                                                        |                             |                                                                                     |                                                                                                    |
|                                |                             | Click on "Add t                                        | ask"                        |                                                                                     | ADD TASK                                                                                                    |
|                                |                             | •                                                      |                             | <b>0</b> Op                                                                         | en <b>0</b> Closed                                                                                                    |
|                                |                             |                                                        |                             | <b>0</b> Op                                                                         | en <b>0</b> Closed                                                                                                    |
|                                |                             |                                                        |                             | A                                                                                   | DD PROJECT                                                                                                    |
|                                |                             |                                                        |                             |                                                                                     |                                                                                                    |
|                                |                             |                                                        |                             |                                                                                     |                                                                                                    |
|                                |                             |                                                        |                             | <b>0</b> Op                                                                         | en <b>0</b> Closed                                                                                                    |
|                                |                             |                                                        |                             | <b>0</b> Op                                                                         | en <b>0</b> Closed                                                                                                    |
|                                |                             |                                                        |                             |                                                                                     |                                                                                                    |
|                                |                             |                                                        |                             |                                                                                     |                                                                                                    |
|                                |                             |                                                        |                             |                                                                                     |                                                                                                    |
|                                | s EdCast Analytics V Shared | s EdCast Analytics V Shared          R Filter projects | s E4Cast Analytics V Shared | s EdCast Analytics ∨ Shared<br>Click on "Add task"<br>©<br>Click on "Add task"<br>© | c         c         c |

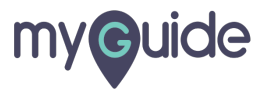

# Enter "Task name"

| ed                                                          |                                                                |                                        |    | 0040 |  |                          |        |   |
|-------------------------------------------------------------|----------------------------------------------------------------|----------------------------------------|----|------|--|--------------------------|--------|---|
| Getting Started Business in a Box Overview Favorites Alerts |                                                                |                                        | ×  |      |  |                          | 6      | Ē |
| Projects and Tasks                                          | <ul> <li>a personal task</li> <li>part of a project</li> </ul> |                                        |    |      |  |                          |        |   |
| Your tasks                                                  | * Task<br>Enter task name                                      | Enter "Task name"                      |    |      |  | ADI                      | D TASK |   |
| Your personal tasks                                         | Description                                                    | •                                      | -1 |      |  | <b>0</b> Open <b>0</b> ( | losed  |   |
| Tasks that you have assigned                                | Add a description                                              |                                        |    |      |  | <b>0</b> Open <b>0</b> ( | losed  |   |
| Your projects                                               |                                                                |                                        |    |      |  | ADD PI                   | ROJECT |   |
| No available projects                                       | * Owner                                                        | Tags                                   |    |      |  |                          |        |   |
| All company projects                                        | Ashvini Rawal                                                  | Tag this task                          |    |      |  |                          |        |   |
| CEO Dashboard                                               |                                                                |                                        |    |      |  | <b>0</b> Open <b>0</b> O | losed  |   |
| РМО                                                         |                                                                | * Indicates required field CANCEL SAVE |    |      |  | <b>0</b> Open <b>0</b> O | losed  |   |
|                                                             |                                                                |                                        |    |      |  |                          |        |   |
|                                                             |                                                                |                                        |    |      |  |                          |        |   |

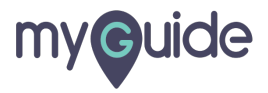

### Select "Due date"

| ed                                                                                                    |                                            |                       | xxx0 Q            |                      |                  |
|----------------------------------------------------------------------------------------------------|--------------------------------------------|-----------------------|-------------------|----------------------|------------------|
| Getting Started Business in a Box Overview Favorites Alert Projects and Tasks Unleash the power of your organization | This task is:                              | Due date (optional)   | Select "Due date" |                      | ()               |
| Your tasks Your personal tasks Tasks that you have assigned                                                          | Example Task Description Add a description | Feb 13, 2020          | ©                 | 0 Open 0             | Closed<br>Closed |
| Your projects No available projects All company projects                                                             | * Owner                                    | Tags<br>Tag this task |                   | ADD P                | ROJECT           |
| CEO Dashboard<br>PMO                                                                                                 |                                            | CANCEL                |                   | 0 Open 0<br>0 Open 0 | Closed<br>Closed |
|                                                                                                    |                                            |                       |                   |                      |                  |

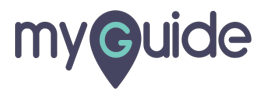

## Add a description if you want

| ēd                                                           |                                                       |                     |          | 0040             |             |         |   |                        | •      |
|--------------------------------------------------------------|-------------------------------------------------------|---------------------|----------|------------------|-------------|---------|---|------------------------|--------|
| Getting Started Business in a Box Overview Favorites Alerts  |                                                       |                     | $\times$ |                  |             |         |   |                        |        |
| Projects and Tasks<br>Unleash the power of your organization | This task is:<br>a personal task<br>part of a project |                     |          |                  |             |         |   |                        |        |
|                                                              | * Task                                                | Due date (optional) |          |                  |             |         |   |                        | _      |
| Your tasks                                                   | Example Task                                          | Feb 17, 2020        |          |                  |             |         |   | AD                     | D TASK |
| Your personal tasks                                          | Description                                           |                     |          |                  |             |         |   | <b>0</b> Open <b>0</b> | Closed |
| Tasks that you have assigned<br>Your projects                | Add a description                                     |                     | [        | Add a descr<br>© | iption if y | ou want | : | Open <b>0</b>          | Closed |
| No available projects                                        | * Owner                                               | Tags                |          |                  |             |         |   |                        |        |
| All company projects                                         | Ashvini Rawal                                         | Tag this task       |          |                  |             |         |   |                        |        |
| CEO Dashboard                                                |                                                       |                     |          |                  |             |         |   | 0 Open 0               | Closed |
| РМО                                                          |                                                       | CANCEL              | VE       |                  |             |         |   | <b>0</b> Open <b>0</b> | Closed |
|                                                              |                                                       |                     |          |                  |             |         |   |                        |        |
|                                                              |                                                       |                     |          |                  |             |         |   |                        |        |

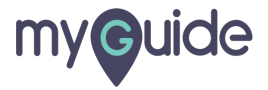

# Edit "Tags"

| ēd                                                           |                                                       |                     | DOMO        | 0 = •           |
|--------------------------------------------------------------|-------------------------------------------------------|---------------------|-------------|-----------------|
| Getting Started Business in a Box Overview Favorites Alerts  |                                                       |                     | ×           | 6               |
| Projects and Tasks<br>Unleash the power of your organization | This task is:<br>a personal task<br>part of a project |                     |             |                 |
|                                                              | * Task                                                | Due date (optional) |             |                 |
| Your tasks                                                   | Example Task                                          | Feb 17, 2020        |             | ADD TASK        |
| Your personal tasks                                          | Description                                           |                     |             | 0 Open 0 Closed |
| Tasks that you have assigned                                 | Add a description                                     |                     |             | 0 Open 0 Closed |
| Your projects                                                |                                                       |                     |             | ADD PROJECT     |
| No available projects                                        | * Owner                                               | Tags                |             |                 |
| All company projects                                         | Ashvini Rawal                                         | Tag this task       | Edit "Tags" |                 |
| CEO Dashboard                                                |                                                       |                     |             | 0 Open 0 Closed |
| PMO                                                          |                                                       | CANCEL SAVE         |             | 0 Open 0 Closed |
|                                                              |                                                       |                     |             |                 |
|                                                              |                                                       |                     |             |                 |
|                                                              |                                                       |                     |             |                 |

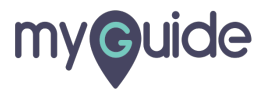

#### Click on "Save"

| ēd                                                          |                                                       |                     | DOMO         |     |                              |    |
|-------------------------------------------------------------|-------------------------------------------------------|---------------------|--------------|-----|------------------------------|----|
| Getting Started Business in a Box Overview Favorites Alerts |                                                       |                     | ×            |     |                              | Ð  |
| Projects and Tasks                                          | This task is:<br>a personal task<br>part of a project |                     |              |     |                              |    |
|                                                             | * Task                                                | Due date (optional) |              |     |                              |    |
| Your tasks                                                  | Example Task                                          | Feb 17, 2020        |              |     | ADD TAS                      | δК |
| Your personal tasks                                         | Description                                           |                     |              |     | 0 Open 0 Close               | d  |
| Tasks that you have assigned                                | Add a description                                     |                     |              |     | <b>0</b> Open <b>0</b> Close | .d |
| Your projects                                               |                                                       |                     |              |     | ADD PROJEC                   | ст |
| No available projects                                       | * Owner                                               | Tags                |              |     |                              |    |
| All company projects                                        | Ashvini Rawal                                         | Report X Demo X     |              |     |                              |    |
| CEO Dashboard                                               |                                                       |                     | Click on "Sa | ve" | Open <b>0</b> Close          | d  |
| PMO                                                         |                                                       | CANCEL              | Ģ            |     | Open <b>0</b> Close          | d  |
|                                                             |                                                       |                     |              |     |                              |    |
|                                                             |                                                       |                     |              |     |                              |    |
|                                                             |                                                       |                     |              |     |                              |    |

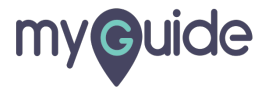

#### Task has been added!

| ed                                                           |                          | Task has been added! |      | DOMO | ٩ | 0 | 0 |                   | 4    |
|--------------------------------------------------------------|--------------------------|----------------------|------|------|---|---|---|-------------------|------|
| Getting Started Business in a Box Overview Favorites Alert   | s EdCast Analytics 🗸 Sha | Ģ                    |      |      |   |   |   |                   | Đ    |
| Projects and Tasks<br>Unleash the power of your organization | Q Filter projects        |                      |      |      |   |   |   |                   |      |
| Your tasks                                                   |                          |                      | <br> |      |   |   |   | ADD 1             | TASK |
| <b>1</b> Your personal tasks                                 |                          |                      |      |      |   |   | 0 | Open <b>0</b> Clo | sed  |
| Tasks that you have assigned                                 |                          |                      |      |      |   |   | ( | Open <b>0</b> Clo | osed |
| Your projects                                                |                          |                      |      |      |   |   |   | ADD PRO           | JECT |
| No available projects                                        |                          |                      |      |      |   |   |   |                   |      |
| All company projects                                         |                          |                      |      |      |   |   |   |                   |      |
| CEO Dashboard                                                |                          |                      |      |      |   |   | ( | Open 0 Clo        | osed |
| РМО                                                          |                          |                      |      |      |   |   | ( | Open 0 Clo        | osed |
|                                                              |                          |                      |      |      |   |   |   |                   |      |
|                                                              |                          |                      |      |      |   |   |   |                   |      |
|                                                              |                          |                      |      |      |   |   |   |                   |      |

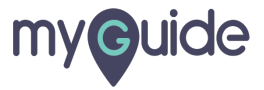

# **Thank You!**

myguide.org

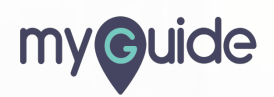